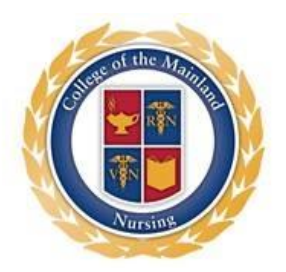

April 19, 2016

Dear New Student:

We are happy to introduce the Nursing Student Portal, our new electronic student management system. This system will allow us to maintain our student's records up-to-date. It will also send out reminders when immunizations are due to expire, giving students an opportunity to update them and re-submit the file. It is imperative that you follow through once you receive a reminder. An expired immunization and/or CPR card will keep you from going to your clinical assignment.

Below are the instructions for recording and uploading your files.

- 1. Access Nursing Student Portal at https://secure.projectconcert.com/com/login.aspx
- 2. Log in (this will be the same as your COM username and password)

## Adding Clinical Requirements to the Student File:

- 1. Click on **Information** in the menu on the left side of the screen.
- 2. The **Clinical Requirements** tab is now open (highlighted in teal).
- 3. Click in the first row under **Credential** to access the arrow that opens the drop down menu.
- 4. Click on the first item you want to add in the drop down menu.
- 5. Tab over to add the Effective Date (mm/dd/yyyy).
- 6. Tab to add the **Expiration Date** (mm/dd/yyyy) if applicable.
- 7. Tab to move to the next row to add another item.
- 8. Continue to add as needed, then click the **Save** button.

## **Uploading Documents to the Student File:**

- 1. Click on the **Documents** tab (it should now be highlighted in teal).
- 2. Scroll to the bottom of the page and click the **Add Document** button to open the upload window.
- 3. Click on the drop down menu arrow on the **Type:** textbox.
- 4. Click on the type of document that you wish to upload.
- 5. Leave the **Date:** textbox blank.
- 6. Type the name of the document in the **Title:** textbox.
- 7. Add a **Comment:** if applicable.
- 8. Click the **Browse** button to select the file to upload.

- 9. Click the Add Document button to upload the file (5MB is the maximum file size allowed).
- 10. Repeat the steps to upload each file. (A file with multiple immunizations only needs to be uploaded one time.)
- 11. Click the Save button at the bottom of the page when finished uploading files.

For questions, call 409-933-8425 or email <u>nursing@com.edu</u>.

Sincerely,

Debah Bin - Arguneswew

Debbie Biscoe-Ingram, MSN, RN Admissions Committee Department Chair